## Genetic data and analysis on a cluster

FEB 2021

#### Overview

- Data
   Format
   IBD project
- II. Cluster1. Uliege cluster2. Run an analysis

PLINK: free open source command-line program for genomic analysis Download: <u>https://www.cog-genomics.org/plink/</u>

Plink formats: <a href="https://www.cog-genomics.org/plink/1.9/formats#bed">https://www.cog-genomics.org/plink/1.9/formats#bed</a>

- Bed: representation of genotype calls at biallelic variants, so the markers/SNPs. The file can't be open.
- Bim: variant information file (Chromosome code, variant identifier, alleles...)
- Fam: Sample information file (family ID, sex code, phenotype value...)

-> go together and represent the entire dataset.

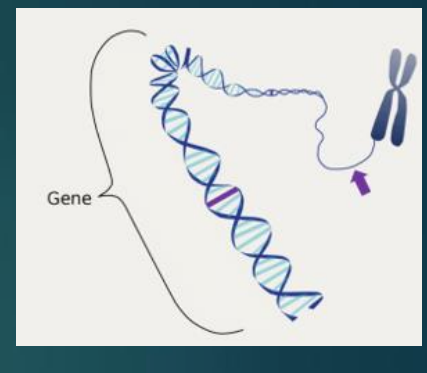

2. Obtain via –recode, loaded via -file

- Ped: The first six fields are the same as .fam. Then, variant information.
- Map: variant information file accompanying a .ped (chromosome code, variant identifier, ...)

-> go together and represent the entire dataset.

Basic plink functions for input filtering:

- removes all unlisted samples: --keep
- Remove all listed samples: --remove
- Extract a subset of SNP based on chromosomes: --chr
- removes all unlisted variants: --extract
- removes all listed variants: --exclude
- Linkage disequilibrium: --indep-pairwise
- Minimum allele frequency= --maf

. . .

Work with R from PLINK files:

Change the format of the files using PLINK software so R can import them: from bed, bim, fam to map and ped using option –recode raw from –recodeA

-> can be read in R but will be huge

□ Use specific R functions, for example read.bed()

Projects: Detect epistasis with multiple tools and same dataset

IBD: Inflammatory Bowel Disease.

Two main Datasets:

Same 66,280 individuals (~50% cases, +50% controls)

Same initial quality controls (LD, MAF, HWE...)

► Unfiltered

Functional: biological filters

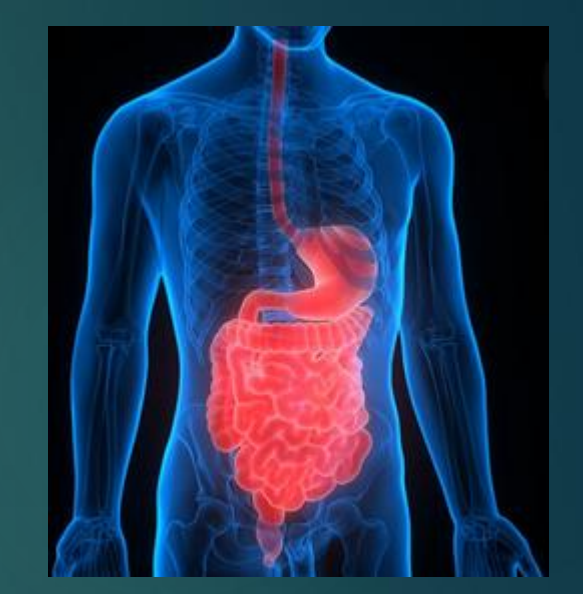

For the 2 datasets, multiple variations: specific requirement of analysis

- More SNP filters (relief and epiblaster) for analysis that can't handle large amount of SNPs
- Imputation (knn) for analysis that can't handle missing values
- Phenotypes:
  - continuous
  - binary

#### Folder structure

| /massstorage/URT/GEN/BIO3/Student2021/ |      |                   |  |
|----------------------------------------|------|-------------------|--|
| Name                                   | Size | Changed           |  |
|                                        |      | 11-02-21 14:31:26 |  |
| Ba                                     |      | 11-02-21 15:29:54 |  |
| Christophe                             |      | 11-02-21 15:29:43 |  |
| Data 👞                                 |      | 11-02-21 16:06:50 |  |
| Lara_Isabel                            |      | 11-02-21 15:29:20 |  |
|                                        |      | 11-02-21 15:29:08 |  |
| Nicolas                                |      | 11-02-21 15:29:29 |  |
| Robin                                  |      | 11-02-21 15:29:36 |  |
|                                        |      |                   |  |

Input

#### Folder structure

#### /massstorage/URT/GEN/BIO3/Student2021/Data/

#### Name

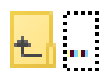

GeneInformation

#### Phenotypes

SNP\_to\_gene\_mapping

#### SNPs ——

README.txt

#### Two main SNP sets

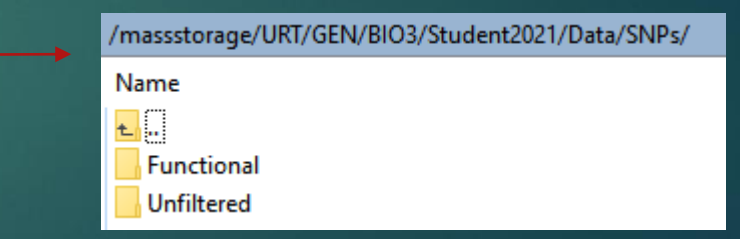

#### Folder structure

#### Example: Functional dataset

| /massstorage/URT/GEN/BIO3/Student2021/Data/SNPs/Functional/                                   |
|-----------------------------------------------------------------------------------------------|
| Name                                                                                          |
|                                                                                               |
| episcan                                                                                       |
| imputation                                                                                    |
| raw                                                                                           |
| ReliefFilter                                                                                  |
| withoutLDFilter                                                                               |
| CD_UC_CON_QCed_rel1_without_relatives_maf0.05_hwe0.001_Liu2015_232SNPs_LD0.75_eqtl_binary.bed |
| CD_UC_CON_QCed_rel1_without_relatives_maf0.05_hwe0.001_Liu2015_232SNPs_LD0.75_eqtl_binary.bim |
| CD_UC_CON_QCed_rel1_without_relatives_maf0.05_hwe0.001_Liu2015_232SNPs_LD0.75_eqtl_binary.fam |
| CD_UC_CON_QCed_rel1_without_relatives_maf0.05_hwe0.001_Liu2015_232SNPs_LD0.75_eqtl_binary.log |

Available options for specific requirements: Imputation of 1. and 2. Reduction of the dataset via episcan and relief

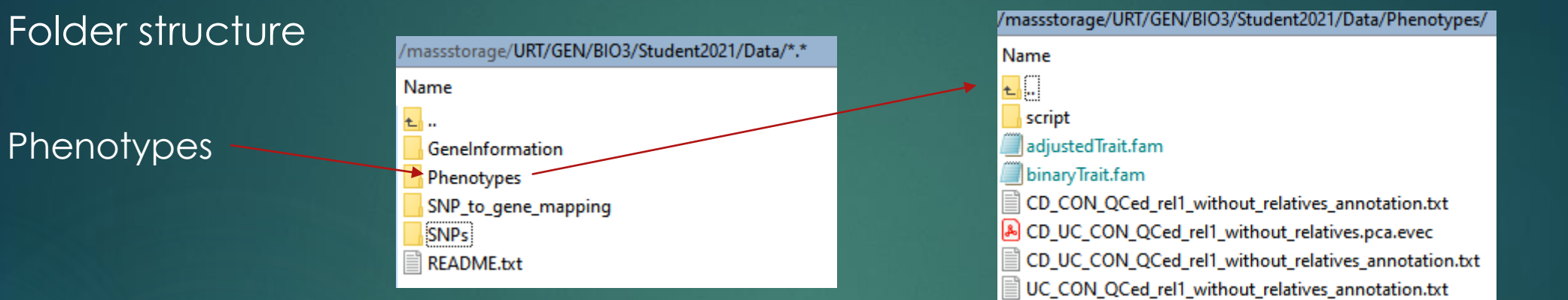

#### (Order is important)

- 1. If your tool can adjust for covariates: binary phenotypes and adjust for the first 7 PCs.
- 2. Else, if your tool can't include covariates but can handle continuous phenotypes: continuous phenotypes that are already adjusted for first 7 PCs
- 3. Else, if your tool can't include covariates and can't handle continuous phenotypes: binary phenotypes.

## I. Cluster 1. Uliege cluster

What is a cluster?

Set of connected computers that work together.

Why are we using a cluster?

- Big dataset, big analysis -> improve performance and availability
- Legal agreement

Advice:

Create and try your code on a small dataset\* on your own computer. Then, run the real analysis on the cluster once you made sure your code is ok. Why: Easier and faster to find errors.

\*a public dataset, not the IBD one which can't be downloaded.

## I. Cluster 1. Uliege cluster

Connect to the cluster

#### If not onsite (wifi of university of Liège), download the VPN:

https://my.segi.uliege.be/cms/c\_116507 35/fr/mysegi-new-vpn

Enter your id and passwork to connect

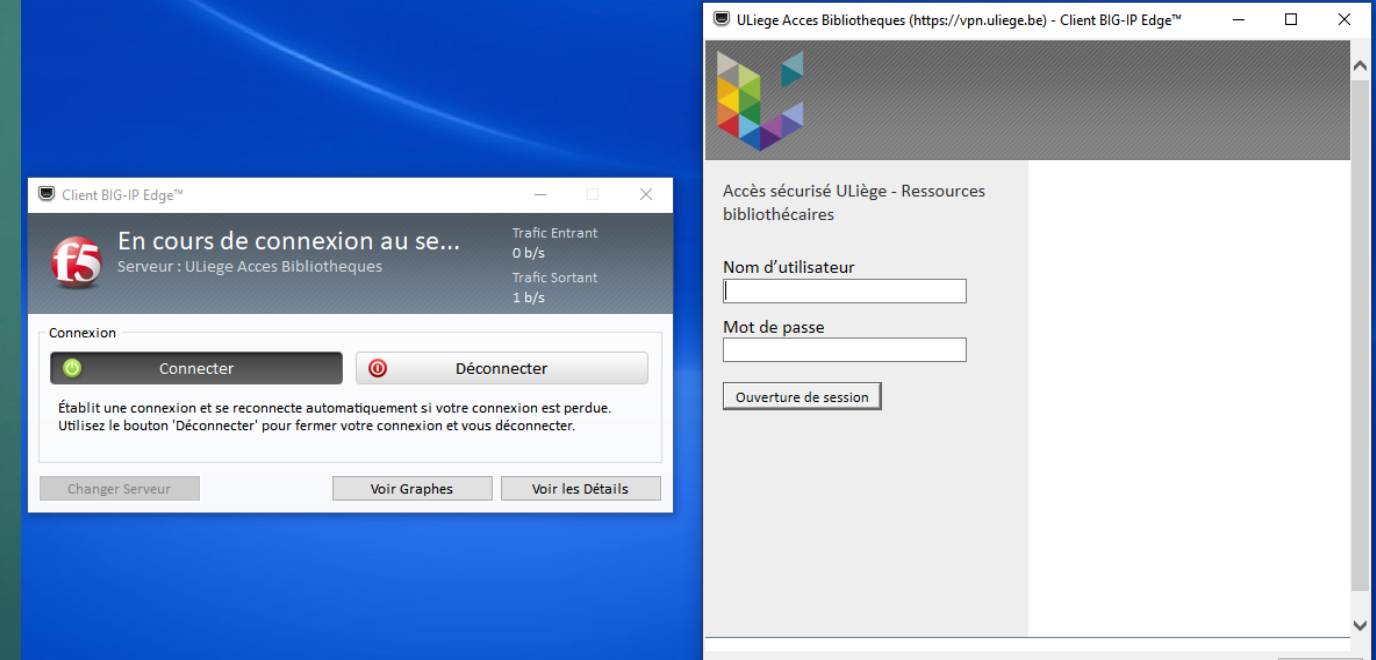

# I. Cluster Uliege cluster

Access and **visualize** your individual folder and the data

Windows: https://winscp.net/eng/index.php

| 🌆 Login                                                                                                    |                                                                                                    | – 🗆 X                          |
|----------------------------------------------------------------------------------------------------|----------------------------------------------------------------------------------------------------|--------------------------------|
| <ul> <li>New Site</li> <li>CECI</li> <li>dduroux@vega.ulb.ac.be</li> <li>DRAGON2</li> <li>duroux_diane@iftp.ikmb.uni-kiel.de</li> <li>Hercules2</li> <li>pi@192.168.0.12</li> <li>u230399@duster.calc.priv</li> </ul> | Session<br>File protocol:<br>SFTP<br>Host name:<br>duster.calc.priv<br>User name:<br>u230399<br>Edit | Port number:<br>22<br>Advanced |
| Tools 🔻 Manage 🔻                                                                                                    | E Login 🔽 Close                                                                                      | e Help                         |

## I. Cluster Uliege cluster

Access and **visualize** your individual folder and the data

Windows: <a href="https://winscp.net/eng/index.php">https://winscp.net/eng/index.php</a>

| 🖌 Student2021 - u230399@cluster.calc.priv - WinSCP                |                    |                                                                                                    | – ō ×             |
|-------------------------------------------------------------------|--------------------|----------------------------------------------------------------------------------------------------|-------------------|
| 🖶 🔁 📚 Synchronize 🔳 🧬 👔 🏟 🎒 Queue 🔹 🛛 Transfer Settings Default 🔹 | <i>8</i> -         |                                                                                                    |                   |
| 📮 u230399@cluster.calc.priv 🗙 🚅 New Session                       |                    |                                                                                                    |                   |
| 🚆 My documents 🔹 🚰 🔹 🔽 🔹 📥 🛣 🏠 🔁 🗞                                |                    | 📙 Student21 🔹 🚰 👻 🔽 🔹 🖛 🔹 💼 🔂 🏠 🏠 🄀 😥 Find Files                                                           |                   |
| 🔐 Upload 🔻 📝 Edit 👻 🚀 🕞 Properties 🎽 New 👻 📳 🖶 💌                  |                    | 🛛 Local Mark Files Commands Session Options Remote Help 🛛 😭 Download 🛛 📝 Edit 🔹 🗶 🛃 🕞 Properties 📑 New 🕶 🕁 |                   |
| C:\Users\Diane\Documents\2021\IBD_MBMDR\                          |                    | /massstorage/URT/GEN/BIO3/Student2021/                                                                     |                   |
| Name                                                              | Size Type          | Name                                                                                                    | Size Changed      |
| <b>t</b> . "                                                      | Parent dire        | cti 🛌                                                                                                    | 11-02-21 14:31:26 |
| subset_SNPpairs.txt                                               | 18.743 KB Document | te 📙 Ba                                                                                                    | 11-02-21 15:29:54 |
| uniqueSNPs.txt                                                    | 34 KB Document     | te Christophe                                                                                              | 11-02-21 15:29:43 |
|                                                                   |                    | Data                                                                                                    | 11-02-21 16:06:50 |
|                                                                   |                    | Lara_Isabel                                                                                                | 11-02-21 15:29:20 |
|                                                                   |                    | Maria                                                                                                    | 11-02-21 15:29:08 |
|                                                                   |                    | Nicolas                                                                                                    | 11-02-21 15:29:29 |
|                                                                   |                    | Robin                                                                                                    | 11-02-21 15:29:36 |
|                                                                   |                    |                                                                                                    |                   |

## I. Cluster 1. Uliege cluster

Access and **visualize** your individual folder and the data

Windows: <a href="https://winscp.net/eng/index.php">https://winscp.net/eng/index.php</a>

Linux: ssh command https://docs.oracle.com/en/cloud/paas /big-data-cloud/csbdi/connect-clusternode-secure-shell-ssh.html#GUID-E6F4421D-3D7F-415B-ABD6-D3CC0C870947  $\bigcirc$ 

How to communicate with the cluster (sofware)

Windows: puTTY software, open source SSH client

| htt | <u>)//</u> | /wwv | v.puttv | v.org/ |
|-----|------------|------|---------|--------|
|     |            |      |         |        |

| 🕵 PuTTY Configuration                                                                                                    |                                                                                                    |                                     | ?                                                            | $\times$ |
|----------------------------------------------------------------------------------------------------|----------------------------------------------------------------------------------------------------|-------------------------------------|--------------------------------------------------------------|----------|
| Category:                                                                                                    |                                                                                                    |                                     |                                                              |          |
| decyury.     Session     Logging     Teminal     Keyboard     Bell     Features     Window     Appearance     Behaviour     Translation     Selection     Colours     Connection     Pota     Proxy     Telnet     Rogin     SSH     Senal | Basic options for your Specify the destination you wan Host Name (or IP address)  Connection type: Raw Orelete a stored se Saved Sessions Default Settings CECI DarAd Lars Diane hercules pi Close window on ext: Aways Never | PuTTY set<br>t to connect<br>sssion | ssion<br>et to<br>Port<br>22<br>Se<br>Load<br>Save<br>Delete | rial     |
| About Help                                                                                                    | Ope                                                                                                    | en                                  | Cance                                                        | el 🛛     |

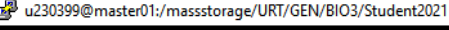

2<sup>1</sup> login as: u230399 2<sup>1</sup> u230399@cluster.calc.priv's password: Last login: Thu Feb 11 16:51:43 2021 from 10.39.11.205 Welcome to

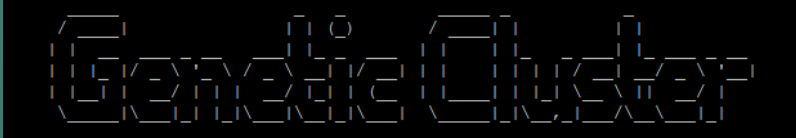

In case of problem, contact the Helpdesk
Phone : 04/366.49.99
E-mail : helpdesk@segi.ulg.ac.be

u2303990genetic.master01 ~ \$ cd /massstorage/URT/GEN/BIO3/Student2021 u2303990genetic.master01 /massstorage/URT/GEN/BIO3/Student2021 \$ 1s Ba Christophe Data Lara\_Isabel Maria Nicolas Robin u2303990genetic.master01 /massstorage/URT/GEN/BIO3/Student2021 \$

Linux: directly in terminal

How to communicate with the cluster (language)

Slurm: ressource manager / job scheduler

Goal: organize ressource sharing on a supercomputer

How: Users submit jobs, which are scheduled and allocated resources (CPU time, memory, etc.)

## Cluster Run an analysis

Basic commands to navigate in your folders and check your files (bash, shell):

- Cd folderName: change directory (go into another directory)
- Ls: display what's in a directory
- Head fileName: See the top of the file
- ► Tail filename: see the end of the file
- ▶ wc –I: count the number of rows in a file
- du –sh folderName: check the size of a folder
- ▶ rm fileName: delete a file

. . .

mkdir folderName: create a new folder

More info: https://www.educative.io/blog/bash-shell-command-cheat-sheet

**Run** an analysis / a script / a job on the cluster:

Create a .sh file (for example: run.sh).

This file has a specific structure so the cluster understands whit it needs to do

Header: must to start with # Specify the ressource required #!/bin/bash
#SBATCH --ntasks=1 #each job has one task
#SBATCH --cpus-per-task=1 # each task uses 1 cpu
#SBATCH --partition=kosmos
#SBATCH --mem-per-cpu=8000 #8GB

Load softwares needed

module load R/3.2.4

Analysis: here call an external R script

R CMD BATCH pathToFile/FileName.R

Header is very important:

If too much ressources asked: will never start If not enough: job will stop before the end

Need to investigate the ressources needed: time, nb of CPUs...

| Example:                  | Always required         |
|---------------------------|-------------------------|
| #!/bin/bash 🗸             | Number of core per task |
| #SBATCHntasks=1 ◀         |                         |
| #SBATCHcpus-per-task=6 <  | Each task uses 6 cpus   |
| #SBATCHpartition=kosmos   | Select a partition      |
| #SBATCHmem-per-cpu=8000 🗸 | 8GB required            |
| time=01:00:00             | Time limit for the job. |

More info: https://ubccr.freshdesk.com/support/solutions/articles/5000688140-submitting-a-slurm-job-script

## Cluster Run an analysis

Some basic slurm commands:

Submit/start a job: sbatch pathToFile/FileName.sh.
What does it do: You ask permission to run a job on the cluster. If resources are available, it will start. If not, it will wait in the queue until enough resources are available.
Ask if a program is running or pending: squeue -u yourUsername
Get more info about the cluster: sinfo
Stop a job: scancel jobNumber

More info: <a href="https://support.ceci-hpc.be/doc/\_contents/QuickStart/SubmittingJobs/SlurmTutorial.html">https://support.ceci-hpc.be/doc/\_contents/QuickStart/SubmittingJobs/SlurmTutorial.html</a>

#### Tips:

#### Tests or debugging:

Slurm jobs are normally batch jobs: they are run unattended. If you want to have a direct view on your job, run: srun –pty bash

NEVER work on the master node of the cluser (ie without srun or sbatch)

Always google your problem (stackOverflow, mathOverflow, ...)

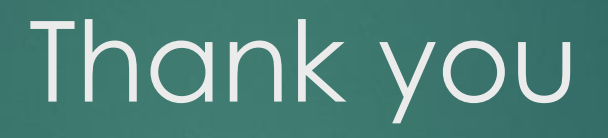